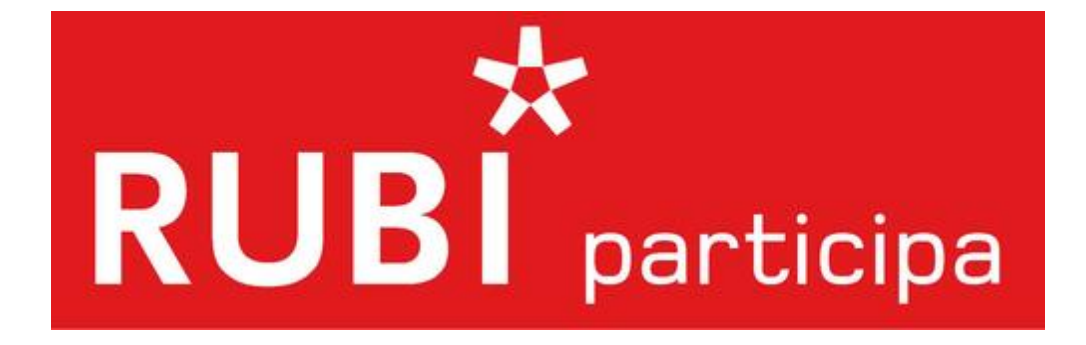

# Com registrar-se a la Plataforma participa.rubi.cat i al Registre ciutadà de participació

## Registrar-se a la plataforma participa.rubi.cat.

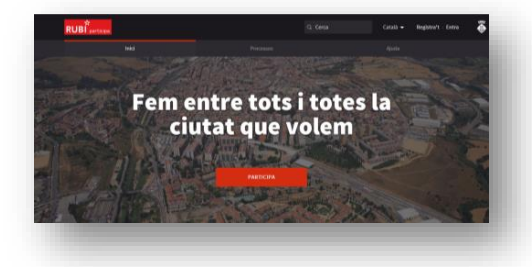

El teu nom \*

El teu email \*

Contrasenya

Confirmar la contrasenya

lom públic que apareix er qualsevol nom. obrenom \*

El vostre identificador curt i únic a Participa Rubi

#### 1

Entra a la web https://participa.rubi.cat/

Clica a l'apartat <u>"Registra't"</u> (a dalt a la dreta)

## 2

Omple el formulari que apareixerà:

#### El teu nom:

Apareixerà en les teves publicacions. Sobrenom: Serà el vostre identificador curt i únic a Participa Rubí.

#### Correu electrònic:

On rebràs la confirmació de la teva inscripció i les informacions més rellevants.

#### Contrasenya:

Inclou la contrasenya que hauràs d'utilitzar per accedir a la plataforma.

### 3

**Confirma la teva inscripció:** Des de la plataforma s'enviarà automàticament un correu electrònic a la teva adreça. Accedeix-hi i confirma la teva inscripció.

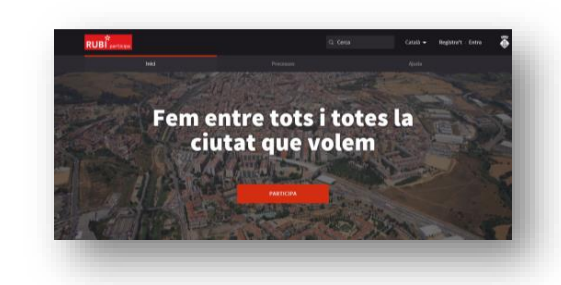

#### 4

Ja pots accedir a la plataforma: Entra a <u>https://participa.rubi.cat/</u>

> I clica a l'apartat <u>"entrar"</u> (a dalt a la dreta).

|                   | Ets nou a la plataronna? Crea cun compte  |  |
|-------------------|-------------------------------------------|--|
| Correu electrònic |                                           |  |
| Contrasenya       |                                           |  |
| Decembria         |                                           |  |
| L. Metolog M      | Iniciar Sessió                            |  |
|                   | Registra't                                |  |
|                   | Has oblidat la teva contrasenya?          |  |
|                   | No has rebut instruccions de confirmació? |  |
|                   |                                           |  |

## 5

Apareixerà el següent formulari Introdueix de nou el teu correu electrònic i la teva contrasenya.

Si no recordes quina contrasenya tens, clica a l'apartat "Has oblidat la teva contrasenya".

T'enviaran un correu electrònic per renovar-la.

# Validar el teu perfil amb el Registre ciutadà de participació de l'Ajuntament, o donar-te d'alta.

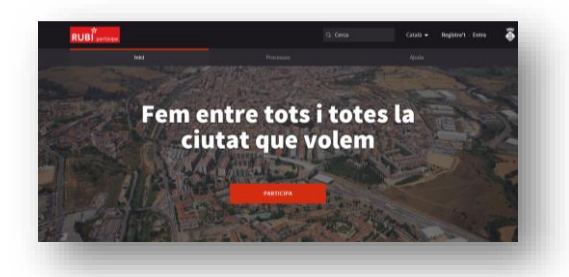

### 1

Entra a la plataforma Participa Rubí, amb el teu correu electrònic i contrasenya.

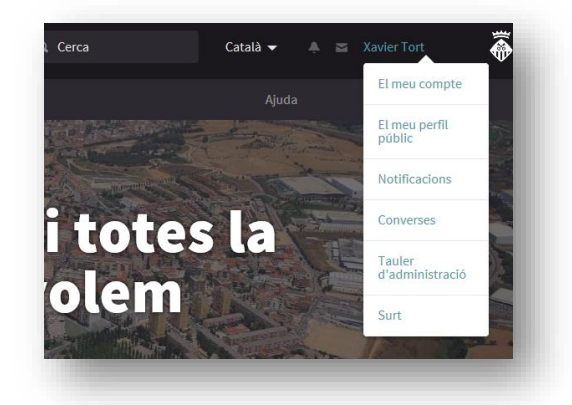

### 2

Posa el cursor sobre el teu nom (a dalt a la dreta) i clica a l'apartat "<u>El meu compte</u>".

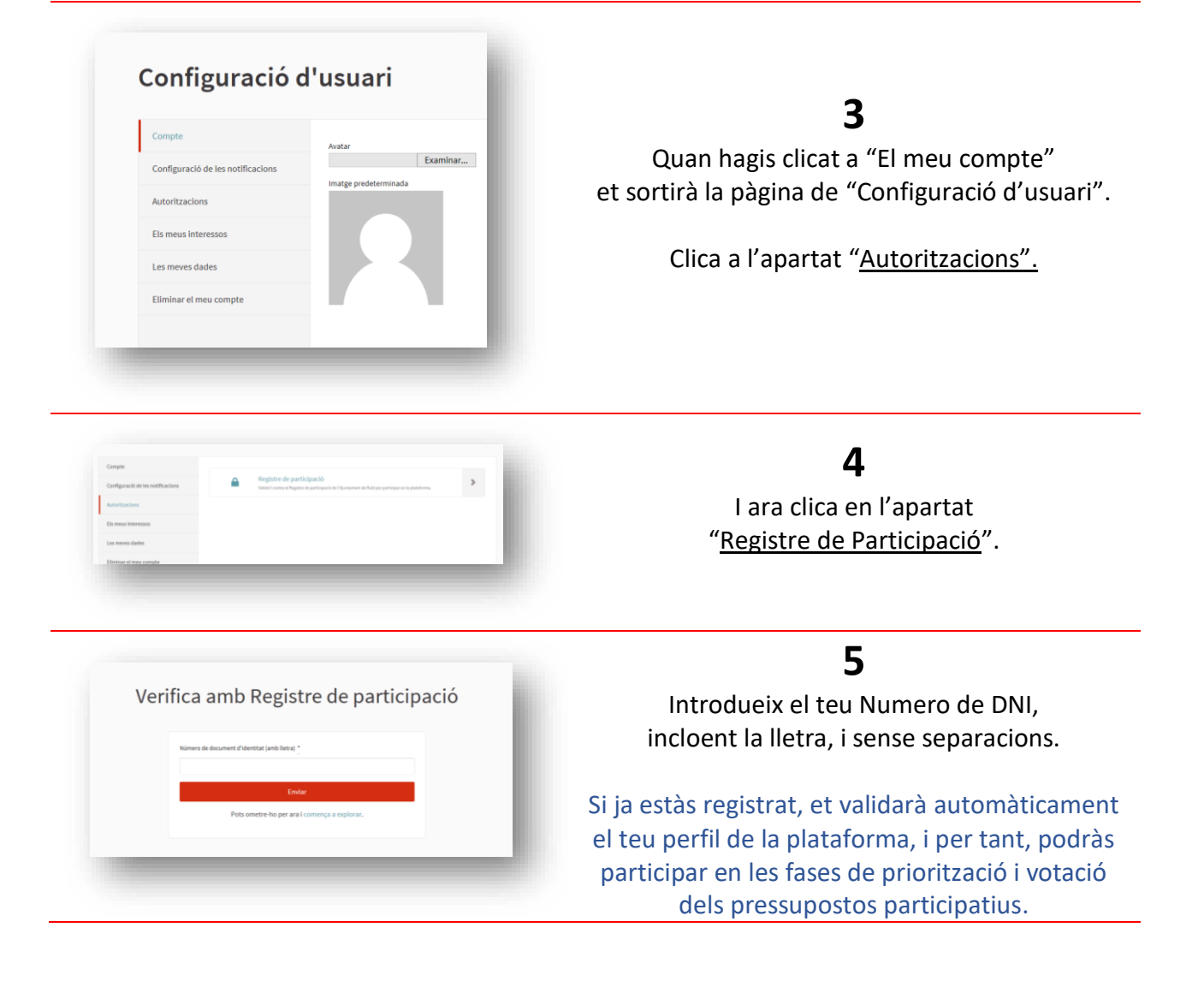

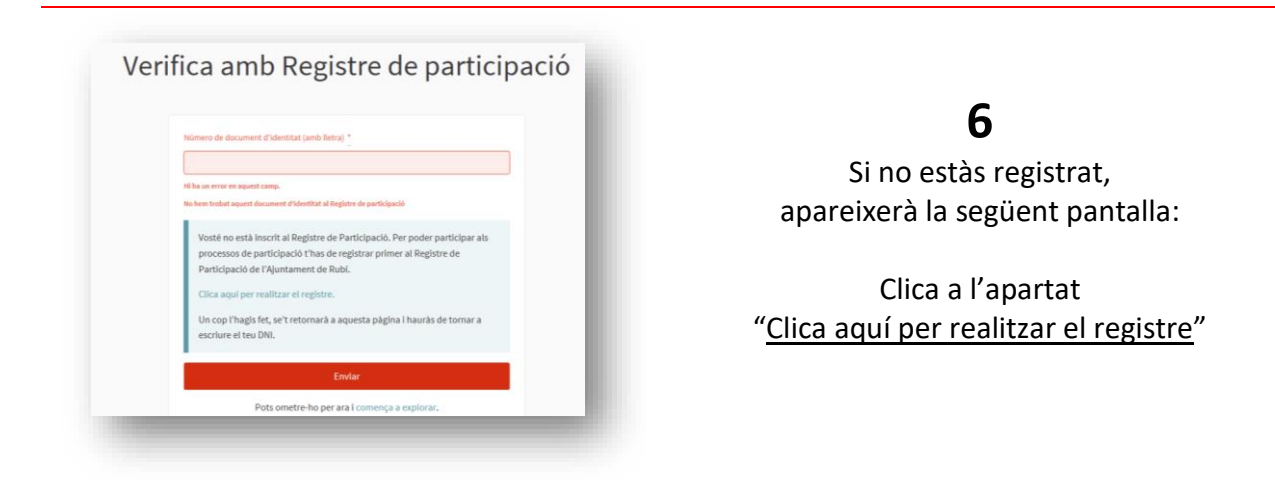

## 7

Omple el formular del registre ciutadà. Recorda que només s'hi poden inscriure les persones empadronades a la ciutat de Rubí.

El registre ciutadà esta regulat en el Reglament de participació ciutadana, i et permetrà participar en tots els processos participatius, i en altres àmbits previstos en el reglament, si ho desitges.

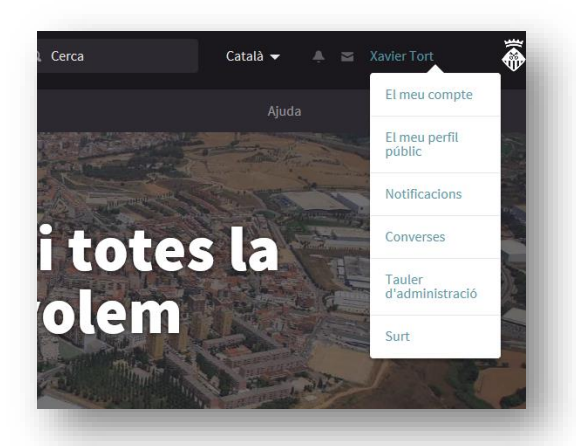

Ajuntamen

Porta

de Rubi

### 8

Torna a l'apartat 2, i segueix els mateixos passos que has fet per validar el teu perfil de la plataforma amb el registre ciutadà.

# Recorda que

Per participar en altres processos participatius ja no caldrà que et tornis a registrar.

Moltes gràcies.